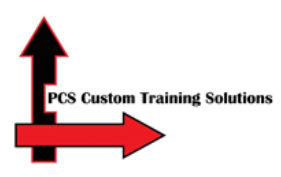

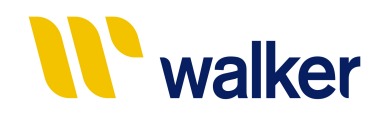

# Walker Aggregates & Construction Contractor Safety Course Instructions

### Overview: This guide will show you how to:

- Access the Totara LMS
- Create an account
- Complete the Walker Aggregates & Construction Contractor Safety Course
- Take the quiz to achieve an 80% passing score
- Receive a certificate
- Log out
- 1. Welcome. Click this link <u>https://learn.pcslms.com/WALKCONAGG</u>

Please ensure you use this full link even if the website is already loaded on your computer. This is especially important if you are using a shared computer in your workplace (e.g. if you and your co-workers are using the same computer to complete the course.)

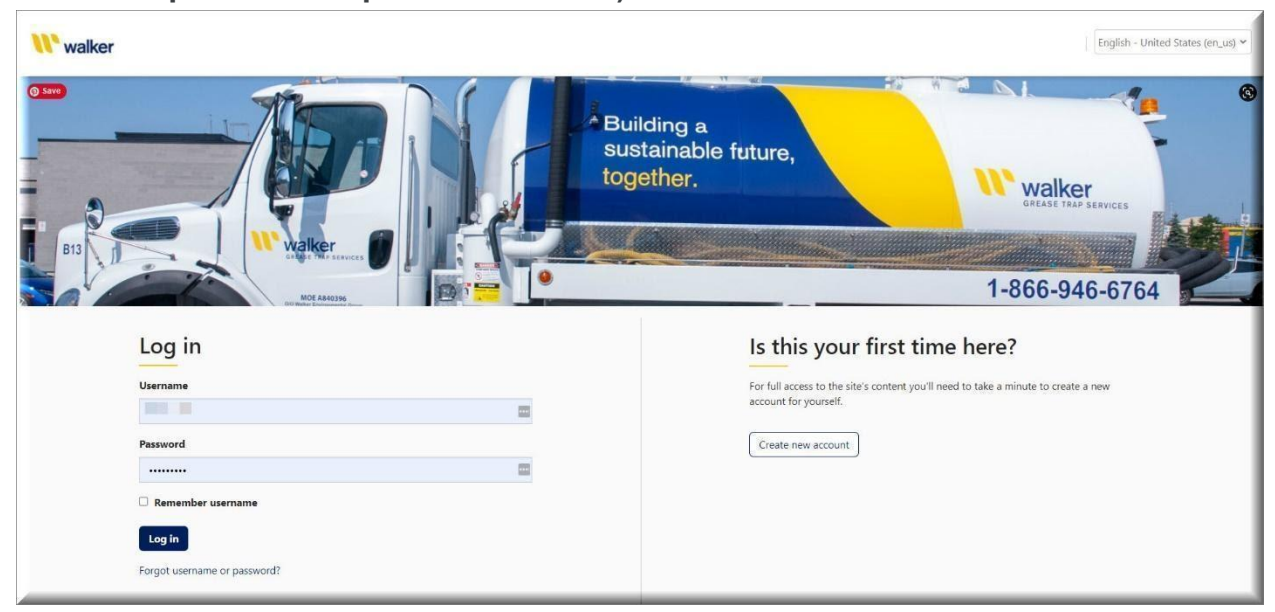

2. To register for an account, select **Create New Account**. (right-hand side of the screen)

| Log in                                  | Is this your first time here?                                                                            |
|-----------------------------------------|----------------------------------------------------------------------------------------------------|
| Username                                | For full access to the site's content you'll need to take a minute to create a new account for yourself. |
| Password                                | Create new account                                                                                       |
| Remember username                       |                                                                                                    |
| Log in                                  |                                                                                                    |
| Forgot username or password?            |                                                                                                    |
| Cookies must be enabled in your browser |                                                                                                    |

3. Fill out the New account form. An asterisk denotes a required field. If you don't have an email address, you can leave that field blank. Please remember and/or write down your username and password in case you need to access the course in the future.

| New account                                            |                                                                                                    |            |
|--------------------------------------------------------|----------------------------------------------------------------------------------------------------|------------|
| There are required fields in this form marked $^{st}.$ | •                                                                                                    | Expand all |
| <ul> <li>Choose your username and pass</li> </ul>      | word                                                                                                    |            |
| Username *                                             |                                                                                                    |            |
|                                                        | The password must have at least 8 characters, at least 1 digit(s), at least 1 lower case letter(s), at least 1 upper case letter(s), at least 1 non-alphanumeric character(s) such as as *, -, or # |            |
| Password <sup>*</sup>                                  | Unmask                                                                                                    |            |
| ▼ More details                                         |                                                                                                    |            |
| Email address                                          |                                                                                                    |            |
| First name <sup>*</sup>                                |                                                                                                    |            |
| Last name <sup>*</sup>                                 |                                                                                                    |            |
| City/town                                              |                                                                                                    |            |

4. When choosing a location, select "All Walker Agg/Con Locations." Select **Request Account** when you are done.

| <ul> <li>About My Company</li> </ul> |                                |
|--------------------------------------|--------------------------------|
| Location*                            | All Walker Agg/Con Locations ~ |
| Contractor Company <sup>*</sup>      | Choose ~                       |
| Contractor Company Not Listed        |                                |
| $\rightarrow$                        | Request account Cancel         |

 Please note, if you do not see your "Contractor Company" in the dropdown list select \*NOT LISTED\* from the very bottom of the list and then type your Contractor Company name in the field titled **Contractor Company Not Listed**. PCS will later attach your Contractor Company to your profile.

| <ul> <li>About My Company</li> </ul>       |                                |
|--------------------------------------------|--------------------------------|
| Location <sup>*</sup>                      | All Walker Agg/Con Locations 💙 |
| Contractor Company <sup>*</sup>            | *NOT LISTED*                   |
| Contractor Company Not Listed <sup>*</sup> | XYZ Inc.                       |
|                                            | Request account Cancel         |

6. From your dashboard, look under Current Learning. Select the **Walker Aggregates & Construction Contractor Safety** course.

| <b>Walker <u>Home</u></b> Learn ~                                               |                                                                                                    |
|---------------------------------------------------------------------------------|----------------------------------------------------------------------------------------------------|
| Dashboard / Walker                                                              |                                                                                                    |
| LAST COURSE ACCESSED                                                            | CURRENT LEARNING                                                                                                    |
| Walker Aggregates &<br>Construction Contractor<br>Safety                        | Vertication<br>Vertication<br>Verti |
| MY LEARNING                                                                     | Construction 0%                                                                                                    |
| <ul> <li>Earning Plans</li> <li>Bookings</li> <li>Record of Learning</li> </ul> | Certification                                                                                                    |

7. You will now see the Walker Aggregates & Construction Contractor Safety course.

| WALKER AGGREGATES & CONSTRUCTION                                                | You                                                                                                    | ır progress 🌒 |
|---------------------------------------------------------------------------------|----------------------------------------------------------------------------------------------------|---------------|
|                                                                                 | Directions                                                                                                    |               |
| Participants     General                                                        | To access the modules, select the name of the module below. Start with Module 1: Navigation Tips if you want tips on how to navigate this online training. you feel comfortable taking online training, start with Module 2. You can always return to Module 1 if you need help.                                                                                                    | lf            |
| <ul> <li>Walker Aggregates &amp; Construction</li> <li>Contractor Sa</li> </ul> | After you complete a module, select the Next Activity button below the module. If that button doesn't appear, select Exit Activity to return to this page.<br>may also use the navigation on the left to access each module in order.                                                                                                    | You           |
| Technical Assistance                                                            |                                                                                                    |               |
|                                                                                 | Walker Aggregates & Construction Contractor Safety                                                                                                    |               |
|                                                                                 | Module 1: Navigation Tips (Optional)                                                                                                    | 0             |
|                                                                                 | Module 2: Walker Culture and Responsibilities                                                                                                    | 0             |
|                                                                                 | 📾 Module 3: General Safety Rules                                                                                                    | 0             |
|                                                                                 | 📾 Module 4: Chemical Safety                                                                                                    | 0             |
|                                                                                 | Module 5: Cranes, Hoists, and Slings                                                                                                    | 0             |
|                                                                                 | 🝙 Module 6: Electrical Safety & Lockout Tagout                                                                                                    | 0             |
|                                                                                 | Module 7: Mobile Equipment, Trenching and Excavations                                                                                                    | 0             |
|                                                                                 | Module 8: Confined Spaces                                                                                                    | 0             |
|                                                                                 | Module 9: Fire Prevention, Hot Work and Welding                                                                                                    | 0             |
|                                                                                 | mathematical mathematical m | 0             |
|                                                                                 | 💼 Module 11: Environmental Reminders & Safety Summary                                                                                                    | 0             |
|                                                                                 | 📾 Quiz                                                                                                    |               |

8. The course has 11 modules (or sections). If you've never taken web-based training, please start with Module 1 (optional) which will help you learn about how to navigate through the course. If you're familiar with eLearning, you can jump right into Module 2. You must complete all required modules before starting the quiz.

| WALKER AGGREGATES & CONSTRUCTION                                                                              | Your p                                                                                                    | rogress 🌒 |
|----------------------------------------------------------------------------------------------------|----------------------------------------------------------------------------------------------------|-----------|
|                                                                                                    | Directions                                                                                                    |           |
| <ul> <li>Participants</li> <li>General</li> </ul>                                                             | To access the modules, select the name of the module below. Start with Module 1: Navigation Tips if you want tips on how to navigate this online training. If you feel comfortable taking online training, start with Module 2. You can always return to Module 1 if you need help. |           |
| <ul> <li>Walker Aggregates &amp; Construction</li> <li>Contractor Sa</li> <li>Technical Assistance</li> </ul> | After you complete a module, select the <b>Next Activity</b> button below the module. If that button doesn't appear, select <b>Exit Activity</b> to return to this page. You may also use the navigation on the left to access each module in order.                                | L         |
|                                                                                                    | Walker Aggregates & Construction Contractor Safety                                                                                                    |           |
|                                                                                                    | e Module 1: Navigation Tips (Optional)                                                                                                    | 0         |
|                                                                                                    | Module 2: Walker Culture and Responsibilities                                                                                                    | 0         |
|                                                                                                    | 📾 Module 3: General Safety Rules                                                                                                    | 0         |
|                                                                                                    | 📾 Module 4: Chemical Safety                                                                                                    | 0         |
|                                                                                                    | Module 5: Cranes, Hoists, and Slings                                                                                                    | 0         |
|                                                                                                    | 📾 Module 6: Electrical Safety & Lockout Tagout                                                                                                    | 0         |
|                                                                                                    | Module 7: Mobile Equipment, Trenching and Excavations                                                                                                    | 0         |
|                                                                                                    | Module 8: Confined Spaces                                                                                                    | 0         |
|                                                                                                    | Module 9: Fire Prevention, Hot Work and Welding                                                                                                    | 0         |
|                                                                                                    | 🙍 Module 10: Working at Height & Fall Prevention                                                                                                    | 0         |
|                                                                                                    | 💼 Module 11: Environmental Reminders & Safety Summary                                                                                                    | 0         |
|                                                                                                    | 📾 Quiz                                                                                                    |           |

9. Once you have completed a module, click the "Next Activity" button on the bottom right hand corner of the course. If this does not work, you can use the menu on the left hand side of the screen to select the next module.

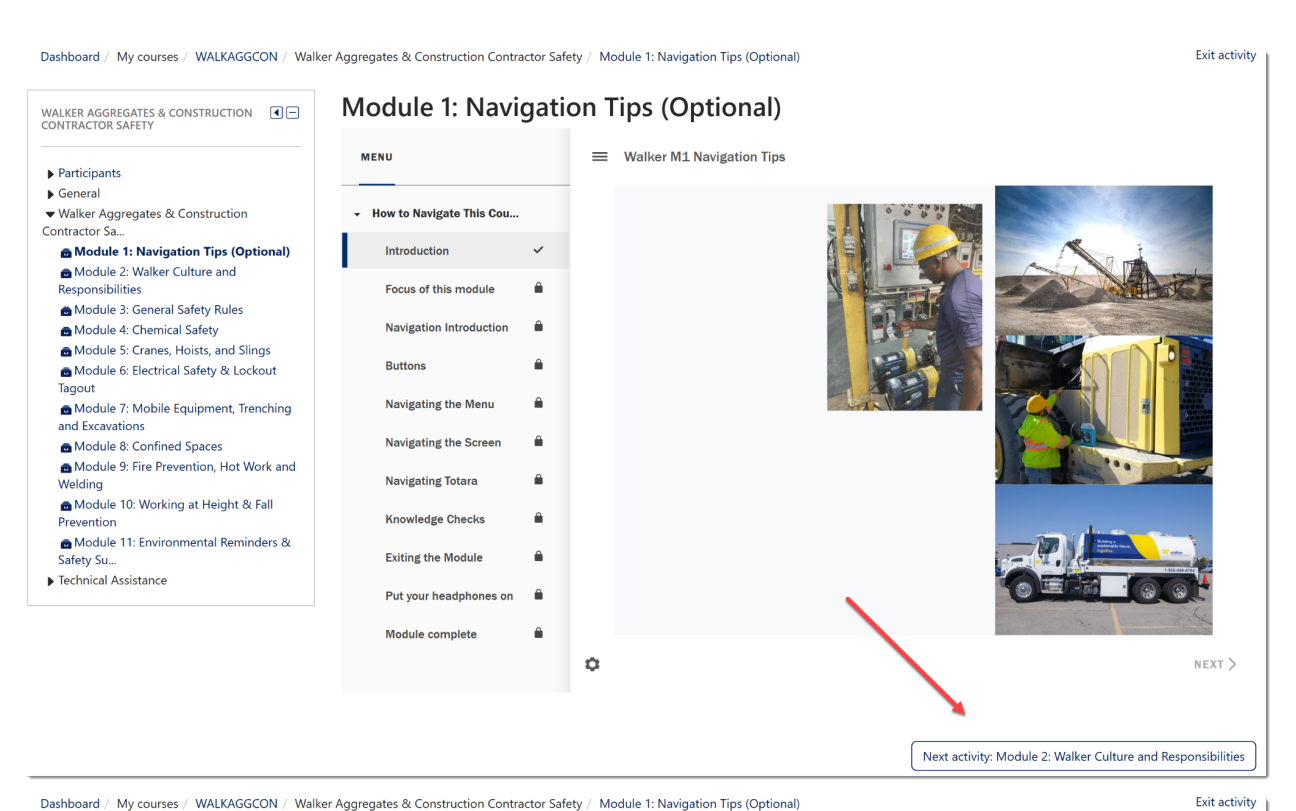

Dashboard / My courses / WALKAGGCON / Walker Aggregates & Construction Contractor Safety / Module 1: Navigation Tips (Optional)

Module 1: Navigation Tips (Optional) WALKER AGGREGATES & CONSTRUCTION Walker M1 Navigation Tips Participants General ▼ Walker Aggregates & Construction How to Navigate This Cou... Contractor Sa Module 1: Navigation Tips (Optional) Introduction Module 2: Walker Culture and Responsibilities Focus of this module â Module 3: General Safety Rules Module 4: Chemical Safety Navigation Introduction â ➡ Module 5: Cranes, Hoists, and Slings Buttons 4 ■ Module 6: Electrical Safety & Lockout Tagout Module 7: Mobile Equipment, Trenching Navigating the Menu â and Excavations Navigating the Screen Module 8: Confined Spaces Module 9: Fire Prevention, Hot Work and Welding Navigating Totara â Module 10: Working at Height & Fall Knowledge Checks â Prevention ➡ Module 11: Environmental Reminders & â Exiting the Module Safety Su.. Technical Assistance Put your headphones on â Module complete NEXT > 0 Next activity: Module 2: Walker Culture and Responsibilities 10. Once you have completed all 11 modules, you can complete the quiz.

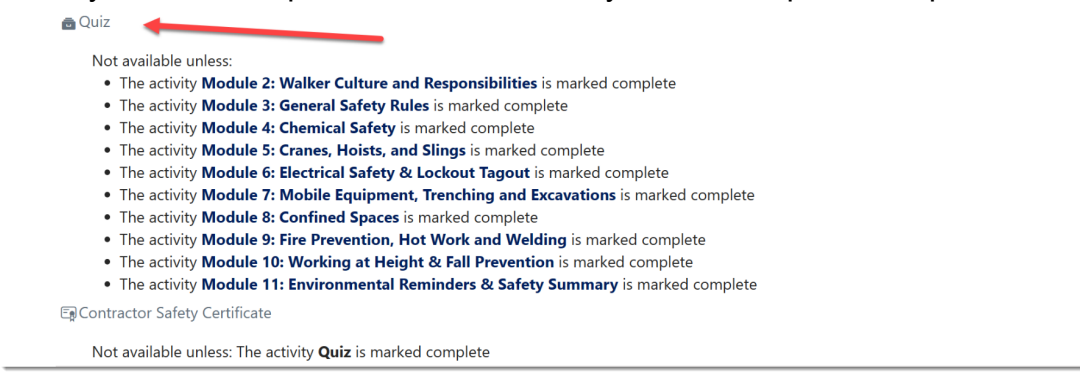

11. Once you have successfully passed the quiz with a score of 80%, select the Contractor Safety Certificate. It will be available to view and download. You can also print the certificate to show to your supervisor or Walker contact.

But you are not quite done- there is one more important step!

| Not available unless:                                                                                       |
|----------------------------------------------------------------------------------------------------|
| <ul> <li>The activity Module 2: Walker Culture and Responsibilities is marked complete</li> </ul>           |
| <ul> <li>The activity Module 3: General Safety Rules is marked complete</li> </ul>                          |
| <ul> <li>The activity Module 4: Chemical Safety is marked complete</li> </ul>                               |
| <ul> <li>The activity Module 5: Cranes, Hoists, and Slings is marked complete</li> </ul>                    |
| <ul> <li>The activity Module 6: Electrical Safety &amp; Lockout Tagout is marked complete</li> </ul>        |
| <ul> <li>The activity Module 7: Mobile Equipment, Trenching and Excavations is marked complete</li> </ul>   |
| <ul> <li>The activity Module 8: Confined Spaces is marked complete</li> </ul>                               |
| <ul> <li>The activity Module 9: Fire Prevention, Hot Work and Welding is marked complete</li> </ul>         |
| <ul> <li>The activity Module 10: Working at Height &amp; Fall Prevention is marked complete</li> </ul>      |
| <ul> <li>The activity Module 11: Environmental Reminders &amp; Safety Summary is marked complete</li> </ul> |
| 🕞 Contractor Safety Certificate                                                                             |
| Not available unless: The activity <b>Quiz</b> is marked complete                                           |

## **CERTIFICATE of ACHIEVEMENT**

This is to certify that

## **Tim Connelly**

#### has completed the course

Walker Aggregates & Construction Contractor Safety

August 18, 2023

Congratulations on completing the Walker Aggregates & Construction Contractor Safety course!

12. Lastly, you must log out of Totara. On a shared computer, this will allow the next learner to be able to successfully create their account and complete their course. To do this, click on your profile picture or the arrow next to it. Select Log out.

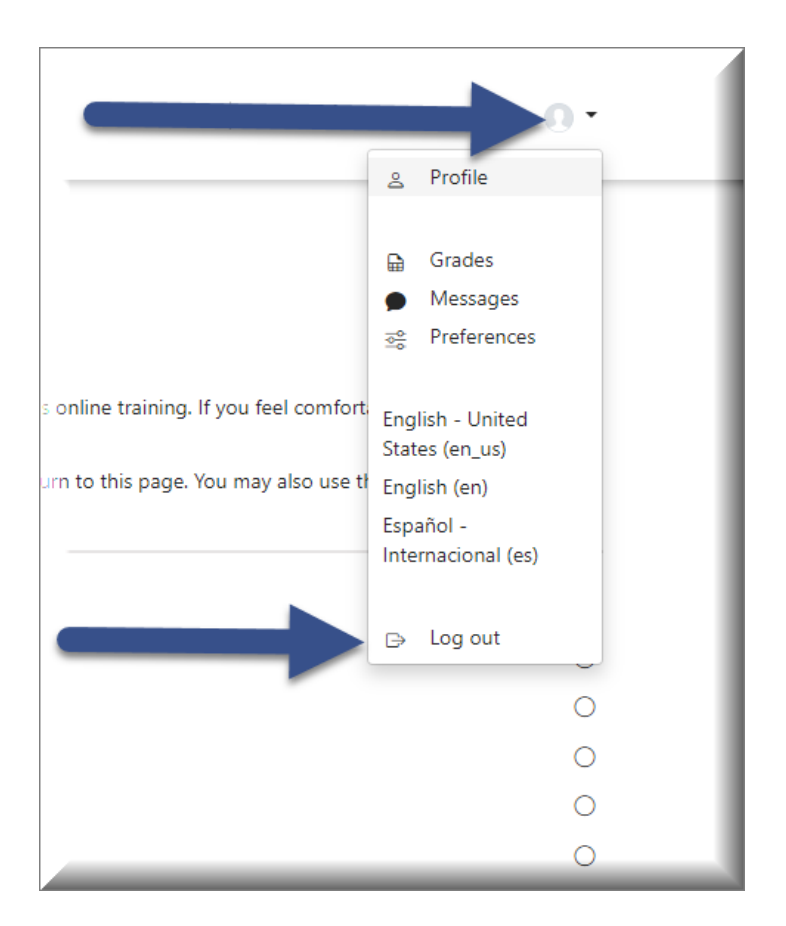

13. You have now successfully completed the Walker Aggregates & Construction Contractor Safety Course! 14. If you need to leave Totara before completing the course, you must log out. Then to continue the course later, login and begin with instructions #5 above. You can only select those modules that are remaining for you.

|                                                                              | & Profile                                                                                      |
|------------------------------------------------------------------------------|------------------------------------------------------------------------------------------------|
|                                                                              | Grades       Messages       2 <sup>3</sup> Preferences                                         |
| online training. If you feel comfort<br>rn to this page. You may also use th | English - United<br>States (en_us)<br>English (en)<br>Español -<br>Internacional (es)          |
|                                                                              | □ Log out                                                                                      |
|                                                                              | 0                                                                                              |
| <b>\\</b> walker                                                             |                                                                                                |
| 813                                                                          |                                                                                                |
| Log in<br>Username<br>enter your username here<br>Password                   | Enter your username and password<br>in the appropriate fields and select<br>the Log in button. |
| Cog in Forgot username or passwo                                             | าสา                                                                                            |

If you are having difficulties that you can't resolve on your own or by following these step-by-step instructions, please contact Michael Price (mprice@walkerind.com)